## Cara Menjalankan Program

- 1. Install Aplikasi Xampp
- 2. Copy folder properti yang ada di folder Source Code
- 3. Paste ke folder **xampp/htdocs/**
- 4. Import database **properti** yang ada dalam folder **Source**

## Code

| XAMPP Control Panel v3.2.2 [Compiled: Nov 12th 2015]                                                                                                    |                            |        |         |         |       |        |      |           |
|----------------------------------------------------------------------------------------------------|----------------------------|--------|---------|---------|-------|--------|------|-----------|
| ខា                                                                                                    | XAMPP Control Panel v3.2.2 |        |         |         |       |        |      | Je Config |
| Modules<br>Service                                                                                                    | Module                     | PID(s) | Port(s) | Actions |       |        |      | Netstat   |
|                                                                                                    | Apache                     | 4024   |         | Stop    | Admin | Config | Logs | Shell     |
|                                                                                                    | MySQL                      | 2848   |         | Stop    | Admin | Config | Logs | Explorer  |
|                                                                                                    | FileZilla                  |        |         | Start   | Admin | Config | Logs | Services  |
|                                                                                                    | Mercury                    |        |         | Start   | Admin | Config | Logs | 😡 Help    |
|                                                                                                    | Tomcat                     |        |         | Start   | Admin | Config | Logs | Quit      |
| 5:51:09 AM [main] All prerequisites found   5:51:09 AM [main] Initializing Modules   5:51:10 AM [main] Starting Check-Timer   5:51:10 AM [main] Control Panel Ready   5:51:15 AM [Apache] Attempting to start Apache app   5:51:15 AM [Apache] Status change detected: running   5:51:15 AM [mysql] Attempting to start MySQL app   5:51:16 AM [mysql] Status change detected: running |                            |        |         |         |       |        |      | E         |

5. Buka aplikasi Xampp Control Panel

- 6. Klik Start apache
- 7. Klik Start Mysql
- 8. Buka Aplikasi Chrome
- 9. Ketik di Url localhost/property

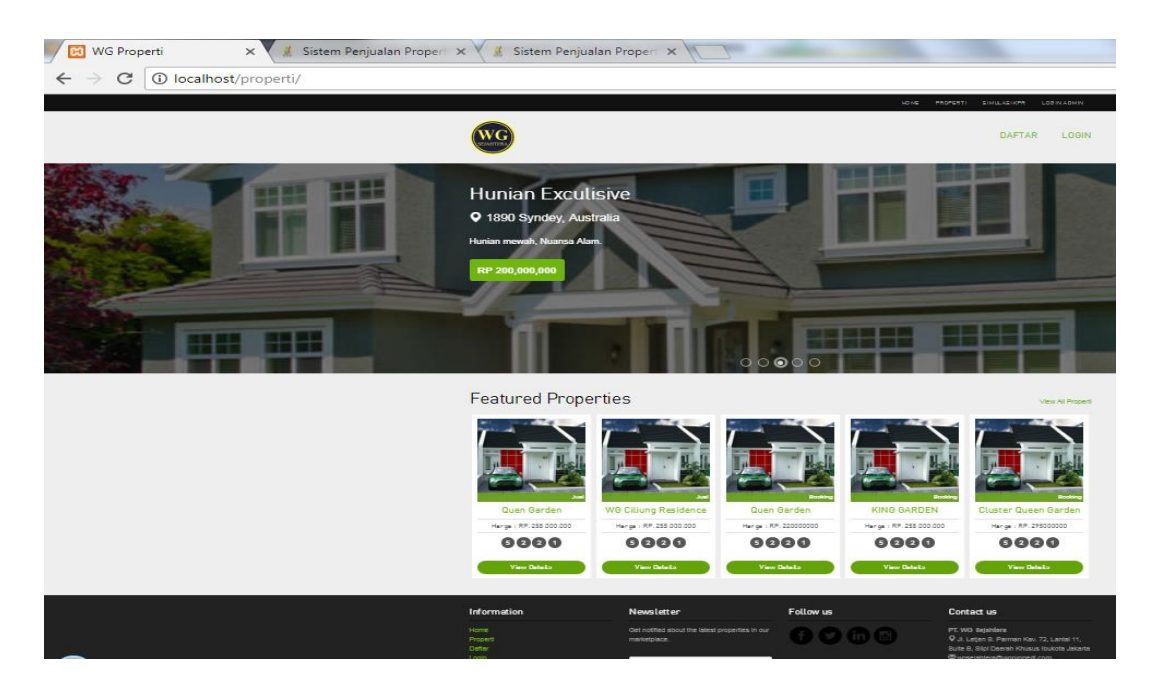

- 10. Masukkan Username dan Password
- 11. Pada Halaman Login sudah tersedia Menu login